## Print the Office Error Report (OER)

Last Modified on 07/11/2023 11:19 am CDT

You can view and print the Office Error Report (OER) from the Reports page or the Claim Details page once you've processed claims.

## Printing the OER from the Reports Menu

- 1. From the menu to the left, click Reports.
- 2. Click the Select a Category drop-down menu and select Claims.
- 3. Click the Select a Report drop-down menu and select Office Error Report.
- 4. Click the Month box and select the month for which to print the report.
- 5. Click the **Select Center** drop-down menu and select the center for which to print the OER. You can also select **All Active Centers** to print the OER for all currently active centers.
- 6. Click **Run**. The OER downloads as a PDF.

## Printing the OER from the Claim Details Page

- 1. From the menu to the left, click **Claims**.
- 2. Select List Claims. The View Claims page opens.
- 3. Set filters for the claims to view:
  - a. Select the **All Centers** option or the **Selected Center** option. If you choose **Selected Center**, you must select a center at the top of the page.
  - b. If you operate in multiple states, click the **State** drop-down menu and select the state(s) to view. You can also select **All States**.
  - c. Click the **Claim** Month drop-down menu and select the claim month to view. You can also select **All Months**.
- 4. Click Go.
- 5. Click the link in the **Month** column to open the Claim Details page for the claim to view.
- 6. Click the Claim Actions drop-down menu and select Office Error Report. The OER downloads as a PDF.

| View Claims >        | Claim Details |                      |        |                    |      |                                                         |                                     |                   |  |
|----------------------|---------------|----------------------|--------|--------------------|------|---------------------------------------------------------|-------------------------------------|-------------------|--|
| Jess Center (12      | 23) - March   | a 2022 Provi         | sional |                    |      |                                                         |                                     | Delete Reprocess  |  |
| Meals                | Free          | Redu                 | ced    | Paid               | Tota | al                                                      | Claim Status                        |                   |  |
| Breakfast            | 0             | 0                    |        | 0                  | 0    |                                                         | Last Processed: 05/24/2022 11:28 AM |                   |  |
| AM Snack             | 0             | 0                    |        | 0                  | 0    |                                                         | Claim Source: WebCX - Attendance    |                   |  |
| Lunch                | 0             | 0                    |        | 0                  | 0    |                                                         | Date Paid: Not Yet Paid             |                   |  |
| PM Snack             | 0             | 0                    |        | 0                  | 0    |                                                         | Date Submitted: Not Yet Submitted   | Not Yet Submitted |  |
| Dinner               | 0             | 0                    |        | 0                  | 0    | Claim Actions   Adjust Claim Counts Office Error Report |                                     |                   |  |
| Eve. Snack           | 0             | 0                    |        | 0                  | 0    |                                                         |                                     |                   |  |
| Participated         | 0             | 1                    |        | 4                  | 5    |                                                         |                                     |                   |  |
| Claim Totals         |               |                      |        |                    |      |                                                         |                                     | ^                 |  |
| Attendance           |               | Days                 |        | ADA Free           |      | ò                                                       | Reduce %                            | Paid %            |  |
| 3                    |               | 2                    |        | 2                  |      | 20.00                                                   |                                     | 80.00             |  |
| Federal Total Amount |               | Federal Admin Amount |        | State Total Amount |      | State                                                   | Admin Amount                        | Amount For Center |  |
| \$0.00               |               | \$0.00               |        | \$0.00             |      | \$0.00                                                  |                                     | \$0.00            |  |